## **Accessing Email**

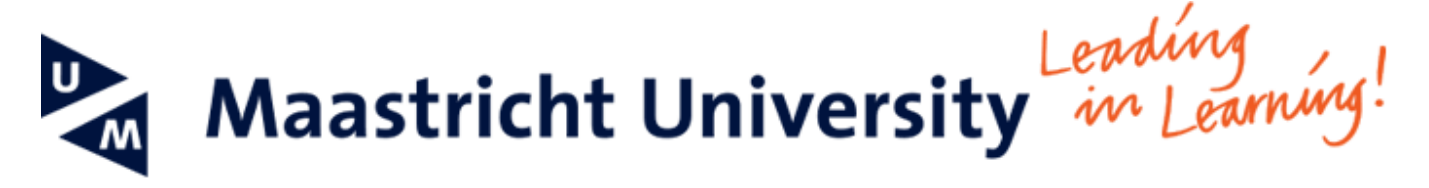

## Manual to access Email

This manual helps you set up an Exchange connection to your UM outlook account.

-- When using UM IT services you agree to UM's Acceptable Use Policy. The complete text can be found on the website: http://www.maastrichtun iversity.nl/informationsecurity --

What do you need?

- Galaxy tab 4 tablet
- A working internet connection

Please consult the "Frequently Asked Questions" at the end of the manual in case you encounter problems in using the manual or the service.

## Instructions

| Screenshot                                                                                                    | Information                        |
|----------------------------------------------------------------------------------------------------|------------------------------------|
| O9:45   Well 12 December   Image: State of the state of the st | Step 1: Go to application overview |
| Apps       Widgets       Downloaded apps       It         Controes       My Files       Itement       Itement                                                                                                    | Step 2: Go to Email                |

| Set up account Manual setup                                                                                                    | Step 3a: Fill in your complete UM email address                                       |
|----------------------------------------------------------------------------------------------------|---------------------------------------------------------------------------------------|
| Configure Email for most accounts in a few steps.                                                                                                    | Step 3b: Enter your password                                                          |
| Email address                                                                                                    | Stan 2a: Dross on the errow in the ten right of the error                             |
| Password                                                                                                    | Step 3C: Press on the arrow in the top right of the screen                            |
| Show password                                                                                                    |                                                                                       |
| 1       2       3       4       5       6       7       8       9       0       Del         q       w       e       r       t       y       u       i       0       p       43         a       s       d       f       g       h       j       k       I       Done         1       z       x       c       v       b       n       m       , !       ?       1         1       sym       \$       c       v       b       n       m       , !       ?       1 |                                                                                       |
| Set up account Manual setup > Configure Email for most accounts in a few steps. Brown password Setup could not finish Server does not support authentication Edit details                                                                                                    | Step 4: You will get an error message. Press Edit details and then press Manual setup |
| What type of account<br>POP3 account<br>IMAP account<br>Microsoft Exchange ActiveSync                                                                                                    |                                                                                       |
| Exchange server settings                                                                                                    | Step 6a: In the Domain\User name field, enter unimaas.nl\yourusername                 |
| Domain\user name                                                                                                    | (in the screenshot on the left we have blurred the username)                          |
| unimaas.ni                                                                                                    | Step 6b: Enter your password in the Password field                                    |
| Password                                                                                                    | Ctop for lot the Evolution of the Field lot of                                        |
| Exchange server                                                                                                    | activesync.maastrichtuniversity.nl                                                    |
| activesync.maastrichtuniversity.nl                                                                                                    | Step 6d: Press the top right arrow to continue                                        |
| ✓ Use secure connection (SSL)                                                                                                    |                                                                                       |
| Use client certificate                                                                                                    | Note: Leave the Use secure connection (SSL) box ticked.                               |
| Client certificate                                                                                                    | Leave Use client certificate unticked                                                 |
| Mobile Device ID<br>SEC08BD8D8567764                                                                                                    |                                                                                       |

| Exchange server settings                                                                                                    | Step 8: A notification will pop-up. Press OK to continue                                       |
|----------------------------------------------------------------------------------------------------|------------------------------------------------------------------------------------------------|
| Domain\user name                                                                                                    |                                                                                                |
| unimaas.nl\                                                                                                    |                                                                                                |
| Password                                                                                                    |                                                                                                |
|                                                                                                    |                                                                                                |
| Exchange server                                                                                                    |                                                                                                |
| activesync.maastrichtuniversity.nl                                                                                                    |                                                                                                |
| Use secure connection (SSL)                                                                                                    |                                                                                                |
| Use client certificate                                                                                                    |                                                                                                |
| Remote security administration                                                                                                    |                                                                                                |
| Mobile De<br>Server activesync.maastrichtuniversity.nl must<br>be able to remotely control some security<br>features on your device. Continue? |                                                                                                |
| Cancel OK                                                                                                    |                                                                                                |
|                                                                                                    |                                                                                                |
| Account options                                                                                                    | Step 9: Adjust these settings to your liking. We recommend leaving these settings how they are |
| Period to sync Email                                                                                                    |                                                                                                |
| 3 days                                                                                                    | Press the top right arrow to continue                                                          |
| Sync schedule                                                                                                    |                                                                                                |
| Push                                                                                                    |                                                                                                |
| Peak schedule                                                                                                    |                                                                                                |
| Push                                                                                                    |                                                                                                |
| Emails retrieval size                                                                                                    |                                                                                                |
| 50 KB                                                                                                    |                                                                                                |
| Period to sync Calendar                                                                                                    |                                                                                                |
| 2 weeks                                                                                                    |                                                                                                |
| ✓ Notify me when email arrives                                                                                                    |                                                                                                |

🗸 Sync Email

Sync Contacts
Sync Calendar

✓ Sync Task

Automatically download attachments when connected to Wi-Fi

| Activate device administrator?                                                                                                    | Step 10: Take note of these security features and click Activate. |
|----------------------------------------------------------------------------------------------------|-------------------------------------------------------------------|
| i Email                                                                                                    |                                                                   |
| Server activesync.maastrichtuniversity.nl must be able to remotely control some security features on your device                                                                                                    |                                                                   |
| Activating administrator will allow Email to perform following operations.                                                                                                    |                                                                   |
| • Erase all data<br>Erase the tablet's data without warning by performing a factory data reset.                                                                                                    |                                                                   |
| Set password rules     Control the length and the characters allowed in screen-unlock passwords.                                                                                                    |                                                                   |
| <ul> <li>Monitor screen-unlock attempts         Monitor the number of incorrect passwords typed when unlocking the screen             and lock the tablet or erase all the tablet's data if too many incorrect             passwords are typed.     </li> </ul>                                                                                                    |                                                                   |
| Lock the screen     Control how and when the screen locks.                                                                                                    |                                                                   |
| Set lock-screen password expiry     Control how frequently the lock-screen password must be changed.                                                                                                    |                                                                   |
| Set storage encryption     Require that stored app data be encrypted.                                                                                                    |                                                                   |
| Disable cameras     Prevent use of all device cameras.                                                                                                    |                                                                   |
| Disable features in keyguard     Prevent use of some features in keyguard.                                                                                                    |                                                                   |
| Set SD card encryption     Require application on SD card be encrypted                                                                                                    |                                                                   |
| Password recovery     Allow password needed to unlock device to be recovered                                                                                                    |                                                                   |
| Cancel Activate                                                                                                    |                                                                   |
| Set up account D                                                                                                    | Step 11: Give the account you just created a name (Optional) and  |
| Your account is set up, and email is on its way!                                                                                                    | press Done                                                        |
| Give this account a name (Optional)                                                                                                    | -                                                                 |
| And the second second |                                                                   |
|                                                                                                    |                                                                   |
|                                                                                                    |                                                                   |